# RAID 設定ガイド (INTEL)

SUS

J21331 改訂版 V3 2022年10月

#### Copyright © 2022 ASUSTeK COMPUTER INC. All Rights Reserved.

本書およびそれに付属する製品は著作権法により保護されており、その使用、複製、頒布および逆コンパ イルを制限するライセンスのもとにおいて頒布されます。購入者によるバックアップ目的の場合を除き、 ASUSTeK Computer Inc. (以下、ASUS)の書面による事前の許可なく、本製品および本書のいかなる部分 も、いかなる方法によっても複製することが禁じられます。

以下に該当する場合は、製品保証サービスを受けることができません。

(1) 製品に対しASUSの書面により認定された以外の修理、改造、改変が行われた場合

(2) 製品のシリアル番号の確認ができない場合

本書は情報提供のみを目的としています。本書の情報の完全性および正確性については最善の努力が払わ れていますが、本書の内容は「現状のまま」で提供されるものであり、ASUSは明示または黙示を問わず、本 書においていかなる保証も行いません。ASUS、その提携会社、従業員、取締役、役員、代理店、ペンダー またはサプライヤーは、本製品の使用または使用不能から生じた付随的な損害(データの変化・消失、事 業利益の損失、事業の中断など)に対して、たとえASUSがその損害の可能性について知らされていた場合 も、一切責任を負いません。

本書に記載している会社名、製品名は、各社の商標または登録商標です。本書では説明の便宜のためにその 会社名、製品名などを記載する場合がありますが、それらの商標権の侵害を行う意思、目的はありません。 もくじ

| このガイ   | ドについて       |                                               | iv   |
|--------|-------------|-----------------------------------------------|------|
| Chapte | er 1: Intel | ® RAID 設定                                     |      |
| 1.     | RAID定義      |                                               | 1-5  |
| 2.     | ストレージ       | ジデバイスを取り付ける                                   | 1-5  |
| 3.     | SATA RAI    | Dを構成する                                        | 1-6  |
|        | 3.1         | RAIDボリュームを作成する                                | 1-7  |
|        | 3.2         | RAIDボリュームを削除する                                | 1-9  |
| 4.     | オンボート       | <sup>×</sup> M.2 Socket 3 スロットでPCIe RAIDを構成する | 1-11 |
|        | 4.1         | RAIDボリュームを作成する                                | 1-12 |
|        | 4.2         | RAIDボリュームを削除する                                | 1-14 |
| 5.     | M.2 SSD排    | 広張カードでPCIe RAIDを構成する                          | 1-16 |
|        | 5.1         | RAIDボリュームを作成する                                | 1-18 |
|        | 5.2         | RAIDボリュームを削除する                                | 1-20 |
| 6.     | RAIDボリ      | ュームにWindows® 11/Windows® 10をインストールする          | 1-22 |

## このガイドについて

このガイドでは、Intel®チップセット搭載マザーボードにおけるRAID構成方法について説明 します。

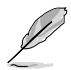

- 本書に記載している画面は一例です。画面の背景、画面デザイン、表示される項目名、 アイコンなどの種類や位置などが実際の画面と異なる場合があります。
  - 本書は、本書作成時のソフトウェアおよびハードウェアの情報に基づき作成されていま す。ソフトウェアのバージョンアップなどにより、記載内容とソフトウェアに搭載されてい る機能および名称が異なる場合があります。また、本書の内容は、製品やサービスの仕 様変更などにより将来予告なく変更することがあります。

#### 参考情報

#### ASUSオフィシャルサイト(https://www.asus.com/)

多言語に対応した弊社ウェブサイトで、製品のアップデート情報サイトやサポート情報をご 確認いただけます。

## Intel<sup>®</sup> RAID 設定

お使いのマザーボードが、Intel® Rapid Storage TechnologyによるRAID (Redundant Arrays of Inexpensive Disks) 機能に対応している場合は、RAIDアレイを構成することができます。

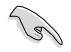

RAIDアレイに組み込まれたストレージデバイスにWindows®OSをインストールする場合 は、RAIDドライバーディスクを作成し、OSのインストール時にRAIDドライバーを読み込ませる 必要がある場合があります。

## 1. RAID定義

#### RAID 0 (データストライピング):

ストレージデバイスに対しパラレル方式でデータを読み/書きします。それぞれのストレージデバ イスの役割はシングルドライブと同じですが、転送率はアレイに参加している台数倍に上り、デ ータへのアクセス速度を向上させます。セットアップには、最低2台のストレージデバイス(同じ モデル、同容量)が必要です。

#### RAID 1 (データミラーリング):

1台目のドライブから、2台目のドライブに、同じデータイメージをコピーし保存します。ドライブ が1台破損しても、ディスクアレイマネジメントソフトウェアが、アプリケーションを正常なドライ ブに移動することによって、完全なコピーとして残ります。システム全体のデータプロテクション とフォールト・トレランスを向上させます。セットアップには、最低2台の新しいストレージデバイ ス、または、既存のドライブと新しいドライブが必要です。既存のドライブを使う場合、新しいド ライブは既存のものと同じサイズかそれ以上である必要があります。

#### RAID 5 (パリティ付きストライピング):

3台以上のストレージデバイス間のデータとパリティ情報をストライピングします。利点は、ストレージデバイスのパフォーマンスの向上、フォールト・トレランス、記憶容量の増加です。データのやり取り、相関的なデータベースのアプリケーション、企業内のリソース作成など、ビジネスにおけるシステムの構築に最適です。セットアップには最低3台の同じストレージデバイスが必要です。

#### RAID 10 (ミラーリング + ストライピング):

データストライピングとデータミラーリングをパリティ (冗長データ) なしで結合したもの。RAID 0とRAID1構成のすべての利点が得られます。セットアップには、最低4台のストレージデバイスが 必要です。

## 2. ストレージデバイスを取り付ける

最適なパフォーマンスでご利用いただくために、アレイを構成するディスクは、同一の型番、容量、ファームウェアの製品を使用することをおすすめします。

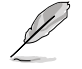

ストレージデバイスの取り付け位置について、詳しくは各製品のユーザーガイドをご覧ください。

## 3. SATA RAIDを構成する

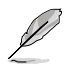

SATA SSD/HDDとM.2 SATA SSDでRAIDアレイを構成することができます。

- 1. システムの起動中に <Delete> または <F2> を押し、UEFI BIOS Utility を起動します。
- 2. Advanced modeに切り替え、Advanced > System Agent (SA) Configuration > VMD setup menu の順に進みます。

| UEFI BIOS Utility - Advanced Mode                                                                  |                       | / /                     |
|----------------------------------------------------------------------------------------------------|-----------------------|-------------------------|
| 09/22/2021 10:57🌣 🗎 🕮 English 🖆 MyFavorite 🗞 Qfan Control 🛛 Search 🔅 AURA 🛱 ReSize BAR 🕮 MemTest86 |                       |                         |
| My Favorites Main Ai Tweaker <u>Advanced</u> Monitor Boot Tool Exit                                | 🔄 Hardwa              | re Monitor              |
| ← Advanced\System Agent (SA) Configuration                                                         |                       |                         |
| System Agent (SA) Configuration<br>System Agent Bridge Name AlderLake                              | Frequency<br>3500 MHz | Temperature<br>36°C     |
| SA PCIe Code Version 12.0.79.16<br>VT-d Supported                                                  | BCLK<br>100.00 MHz    | Core Voltage<br>1.074 V |
| VI-d                                                                                               | Ratio<br>35x          | DRAM Freq.<br>4800 MHz  |
| Control Iommu Pre-boot Behavior Disable IOMMU - Memory Configuration                               | MC Volt.<br>1.119 V   | Capacity<br>8192 MB     |
| <ul> <li>Graphics Configuration</li> </ul>                                                         |                       |                         |
| ► VMD setup menu                                                                                   |                       |                         |
| PCI Express Configuration                                                                          | 88<br>B.Core V.fer    | 139 pts                 |

3. Enable VMD controllerを [Enabled]、Map SATA Controller under VMD を[Enabled] に設定します。次に、Map PCIE Storage under VMD を [Disabled] に設定します。

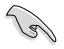

サポートするRAIDモード、RAIDレベルは製品によって異なります。詳しくは、各製品のユーザ ーガイドおよび仕様をご確認ください。

| UEFI BIOS Utility - Advanced Mode<br><sup>09/22/2021</sup> 16:04 <sup>¢</sup>  ⊕English @Myfavorite 200fan Control ⑦Search 26/AURA îgg Resize BAR @MemTest86<br>My Favorites Main Ai Tweaker <u>Advanced</u> Monitor Boot Tool Exit | Hardwar            | re Monitor              |
|----------------------------------------------------------------------------------------------------|--------------------|-------------------------|
| ← Advanced\System Agent (SA) Configuration\VMD setup menu                                                                                                    | CPU/Memory         |                         |
|                                                                                                    |                    |                         |
| Enable VMD controller                                                                                                    | 4000 MHz           | 36°C                    |
| Map PCIE Storage under VMD Disabled                                                                                                    | BCLK<br>100.00 MHz | Core Voltage<br>1.305 V |
| Map SATA Controller under VMD                                                                                                    | Ratio              | DRAM Freq.              |
|                                                                                                    | 40.4               | 4000 11112              |

- 4. <F10>を押し、設定の変更を保存してシステムを再起動します。
- 5. システムの起動中に <Delete> または <F2> を押し、UEFI BIOS Utility を再度起動します。

## 3.1 RAIDボリュームを作成する

1. Advanced > Intel(R) Rapid Storage Technology > Create RAID Volume の順に進み ます。

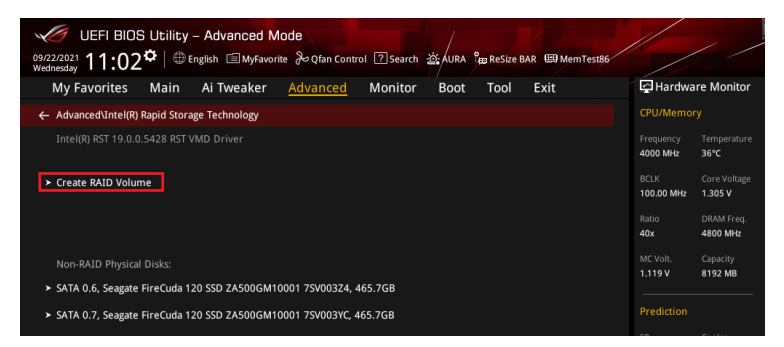

- 2. Name: RAID ボリュームの名前を入力します。
- 3. RAID Level: RAIDレベルを選択します。
- 4. Select Disks: RAIDアレイを構成するストレージデバイスを選択します。構成に使用する デバイスを選択して [X] に設定します。

| UEFI BIOS ULIIIty - Advanced Mode                                     | 186                                    |                                    |
|-----------------------------------------------------------------------|----------------------------------------|------------------------------------|
| My Favorites Main Ai Tweaker <u>Advanced</u> Monitor Boot Tool Exit   | 🔄 Hardw                                | are Monitor                        |
|                                                                       | CPU/Memo                               |                                    |
| Name: Volume1                                                         | Frequency<br>4000 MHz                  | Temperature<br>36°C                |
| RAID Level: RAIDO (Stripe) -                                          | BCLK<br>100.00 MHz                     | Core Voltage<br>1.305 V            |
| Select Disks:                                                         | Ratio                                  | DRAM Freq.                         |
| SATA 0.6, Seagate FireCuda 120 SSD ZA500GM10001 7SV003Z4, 465.7GB     | MC Volt.                               | 4000 MHz<br>Capacity               |
| SATA 0.7, Seagate FireCuda 120 SSD ZA500GM10001 7SV003YC, 465.7GB X 🗸 | ] 1.119 V                              | 8192 MB                            |
| Strip Size: 64KB                                                      | Prediction                             |                                    |
| Capacity (MB): 953875                                                 | 88                                     | 139 pts                            |
| ► Create Volume                                                       | P-Core V for<br>4900MHz<br>1.237 V @L4 | P-Core<br>Light/Heavy<br>5193/4943 |

- 5. Strip Size: 用途や使い方に合わせてストライプサイズを設定します。
- 6. Capacity (MB): RAIDボリュームに割り当てるサイズを設定します。
- 7. すべての設定が完了したら **Create Volume** を選択し、設定した内容でRAID ボリューム を作成します。

| My Favorites       Main       Ai Tweaker       Advanced       Monitor       Boot       Tool       Exit       Exit                                                                                                    | 9<br>09<br>W | ビビFI BIOS Utility - Advanced Mode<br>1/22/2021 11:03 <sup>ゆ</sup>  ⊕ English 回MyFavorite みのfan Control ??Search 波AURA ゚゚゚゚゚゚゚゚゚゚゚゚ BRESize BAR 感MemTessã6 |                         | / /                     |
|----------------------------------------------------------------------------------------------------|--------------|----------------------------------------------------------------------------------------------------|-------------------------|-------------------------|
| LTERKE KAUD VOIUTIE       CPUMemory         Name:       Volume1         RATD Level:       RATD Level:         Select Disks:       SATA 0.6, Seagate FireCuda 120 SSD ZAS00GM10001 75V00324, 465.7GB       X         SATA 0.7, Seagate FireCuda 120 SSD ZAS00GM10001 75V00324, 465.7GB       X       Volume1         Strip Size:       64KB       Size         Capacity (MB):       953875       Sp Cooler         Y Create Volume       PCore Volume       PCore Volume                                                                                                    |              | My Favorites Main Ai Tweaker Advanced Monitor Boot Tool Exit                                                                                              | 🔄 Hardv                 | vare Monitor            |
| Name:         Valume1           RAID Level:         RAID low           Select Disks:         RAID low           SATA 0.6, Seagate FireCuda 120 SSD ZAS00GM10001 75V00324, 465.7GB         X           SATA 0.7, Seagate FireCuda 120 SSD ZAS00GM10001 75V00324, 465.7GB         X           Strip Size:         G4KB           Capacity (MB):         953875           Y Create Volume         PCore Vfor                                                                                                    |              | Create NALD VOIUTIE                                                                                                    | CPU/Mem                 |                         |
| RAID Level:         RAID0 (Stripe)         BCLX         Care Volume           Select Disks:         5         100.00 MHz         1303 V           SATA 0.6, Seagate FireCuda 120 SSD ZA500GM10001 75V003Z4, 465.7G8         X         V         Ratio         DUAL Fire           SATA 0.6, Seagate FireCuda 120 SSD ZA500GM10001 75V003YC, 465.7G8         X         V         MC Volt.         Capacity           Strip Size:         64KB         V         S132 MB         Prediction           Capacity (MB):         953875         S139 pts         PCore Von P. Core 4000MHZ         Light/Hama           V Create Volume         1327 V 644.5 1334/943         5132/943         Light/Hama         Light/Hama                                                                                                    |              | Name: Volume1                                                                                                    | Frequency<br>4000 MHz   | Temperature<br>36°C     |
| Select Disks:         Ratio         DRAM Free           SATA 0.6, Seagate FireCuda 120 SSD ZA500GM10001 75V00324, 465.7GB         x         +           SATA 0.7, Seagate FireCuda 120 SSD ZA500GM10001 75V00324, 465.7GB         x         +           SATA 0.7, Seagate FireCuda 120 SSD ZA500GM10001 75V00324, 465.7GB         x         +           Strip Size:         64KB         +           Capacity (MB):         953875         >           > Create Volume         P/Core         4900ME                                                                                                    |              | RAID Level: RAID0 (Stripe) •                                                                                                    | BCLK<br>100.00 MHz      | Core Voltage<br>1.305 V |
| SATA 0.6, Seagate FireCuda 120 SSD ZA500GM10001 75V00324, 465.7GB       x       +       400 me       +       400 me       +       11 11 11 11 11 11 11 11 11 11 11 11 11                                                                                                    |              |                                                                                                    | Ratio                   | DRAM Freq.              |
| SATA 0.7, Seagate FireCuda 120 SSD ZA500GM10001 75V003YC, 465.7GB         x         +         1.119 V         8192 MB           Strip Size:         64KB         -         Capacity (MB):         953875         S         319 pts           Capacity (MB):         953875         P.Corle V for         P.Corle Ugf / P.Corle Ugf / P.C |              | SATA 0.6, Seagate FireCuda 120 SSD ZA500GM10001 7SV003Z4, 465.7GB X -                                                                                     | 40x                     | 4800 MHZ                |
| Strip Size:         64KB         Prediction           Capacity (MB):         953875         SP         Cooler           > Create Volume         P/Core         4900Me         Light/Mew                                                                                                    |              | SATA 0.7, Seagate FireCuda 120 SSD ZA500GM10001 7SV003YC, 465.7GB X 🗸                                                                                     | 1.119 V                 | 8192 MB                 |
| Strip Size:         64KB            Capacity (MB):         953875         SP         Cooler           > Create Volume         P.Core         4900Me         Light/Haw                                                                                                    |              |                                                                                                    | Prediction              |                         |
| Capacity (MB):         953875         88         133 pts           > Create Volume         -         -         -         -         -         -         -         -         -         -         -         -         -         -         -         -         -         -         -         -         -         -         -         -         -         -         -         -         -         -         -         -         -         -         -         -         -         -         -         -         -         -         -         -         -         -         -         -         -         -         -         -         -         -         -         -         -         -         -         -         -         -         -         -         -         -         -         -         -         -         -         -         -         -         -         -         -         -         -         -         -         -         -         -         -         -         -         -         -         -         -         -         -         -         -          -         -         -                                                                                                    |              | Strip Size:                                                                                                    | SP                      |                         |
| P.Core V for P.Core     4000Me     LightNew     1327 Vel4     5193/4942                                                                                                    |              | Capacity (MB): 953875                                                                                                    | 88                      | 139 pts                 |
| > Create Volume 1.237 V @L4 5193/4943                                                                                                    |              |                                                                                                    | P-Core V for<br>4900MHz | P-Core<br>Light/Heavy   |
|                                                                                                    |              | ≻ Create Volume                                                                                                    | 1.237 V @L              | 5193/4943               |

- 8. <F10>を押し、設定の変更を保存してシステムを再起動します。
- システムの起動中に <Delete> または <F2> を押し、UEFI BIOS Utility を再度起動しま す。Advanced > Intel(R) Rapid Storage Technology の順に進み、作成されたRAIDボリ ュームが表示されていれば成功です。

| UEFI BIOS Utility              | v – Advanced N<br>English 🗐 MyFavor | lode<br>ite みQfan Conti | rol ? Search |      | en ReSize B | AR 🖽 Mem Test 86 |                       |                         |
|--------------------------------|-------------------------------------|-------------------------|--------------|------|-------------|------------------|-----------------------|-------------------------|
| My Favorites Main              | Ai Tweaker                          | <u>Advanced</u>         | Monitor      | Boot | Tool        | Exit             | 🔄 Hardwa              | are Monitor             |
| ← Advanced\Intel(R) Rapid Stor | age Technology                      |                         |              |      |             |                  | CPU/Memo              |                         |
|                                |                                     |                         |              |      |             |                  | Frequency<br>4000 MHz | Temperature<br>35°C     |
|                                |                                     |                         |              |      |             |                  | BCLK<br>100.00 MHz    | Core Voltage<br>1.305 V |
| RAID Volumes:                  |                                     |                         |              |      |             |                  | Ratio                 |                         |
| ➤ Volume1, RAID0 (Stripe), 93  | 1.5GB, Normal                       |                         |              |      |             |                  | 40x                   | 4800 MHz                |
|                                |                                     |                         |              |      |             |                  | MC Volt.              | Capacity                |

作成されたRAIDボリュームはEZ modeのStorage Informationにも表示されます。

| UEFI BIOS Utility - EZ Mode                                                                                                    | ·한: AURA 일등 ReSize BAR (응) Mem Test86                                                                 |                                                                                                    |
|----------------------------------------------------------------------------------------------------|----------------------------------------------------------------------------------------------------|----------------------------------------------------------------------------------------------------|
| Information         CPU Ten           Rod STRX 2590E CAMING WIFF         BIOS Ver. 9970           Genuine Intel(R) 0000 2.40GHz         Speed: 4000 MHz           Speed: 4000 MHz         MHz           Memory: 8192 MB (DR5 4800MHz)                                                                                                    | aperature CPU Core Voltage<br>1.305 V<br>Motherboard Temperature<br>36°C 32°C                         | Al Overclocking<br>Click the icon below to enable the AI Overclocking<br>feature. This feature can only be enabled when<br>using an unlocked CPU. |
| DRAM Status<br>DRML A1: NA<br>DIML A2: Micron Technology 8192MB 4800MHz<br>DIML 81: NA<br>DIML 82: NA                                                                                                    | Storage Information<br>RAD:<br>Intel Volumet (1000-2GB)<br>USB:<br>JetFlashTranscend 4GB 8.07 (4.0GB) | Normal                                                                                                    |
| A.M.E.P.<br>Disabled T Disabled                                                                                                    | Intel Rapid Storage Technology<br>On Off                                                              | Choose one and drag the items. Switch all UEFL JeFlashTranscend 4GB 8.07, Partition 1 (4.0GB)                                                     |
| FAN Profile<br>Depuisan<br>2003 Rem<br>NA<br>NA<br>Conception<br>Conception<br>C | CPU FAN                                                                                               |                                                                                                    |
| CHA3 FAN<br>N/A<br>CHA3 FAN<br>N/A<br>CHA3 FAN<br>N/A<br>N/A<br>N/A<br>N/A<br>N/A<br>N/A<br>N/A                                                                                                    | o no no 160 C<br>QFan Control                                                                         | 茶 Boot Menu(F8)                                                                                                    |
|                                                                                                    | Default(F5)                                                                                           | Save & Exit(F10) Advanced Mode(F7)                                                                                                    |

## 3.2 RAIDボリュームを削除する

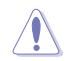

RAIDボリュームを削除すると、そのボリューム上の既存のデータはすべて失われます。大切な データはRAIDボリュームを削除する前に必ずバックアップをお取りください。

1. Advanced > Intel(R) Rapid Storage Technology の順に進み、削除するRAIDボリュームを選択します。

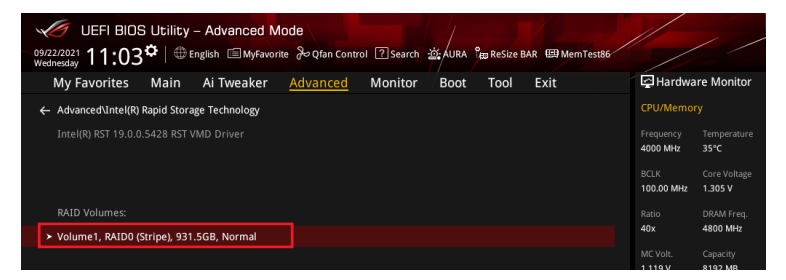

#### 2. Delete を選択します。

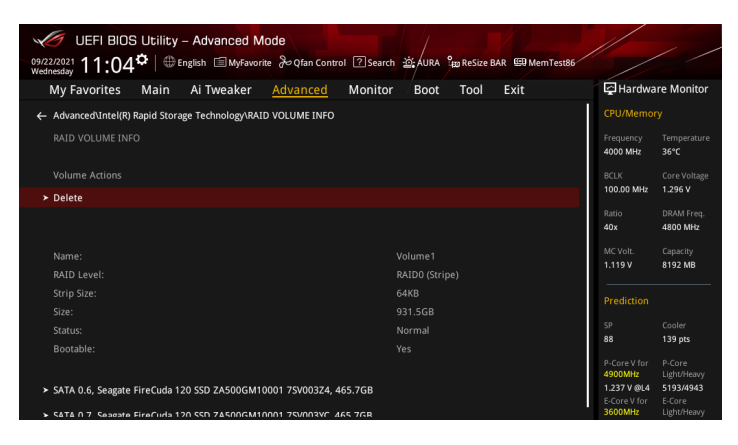

3. 最終確認画面で [Yes] を選択すると、RAIDボリュームが削除されます。

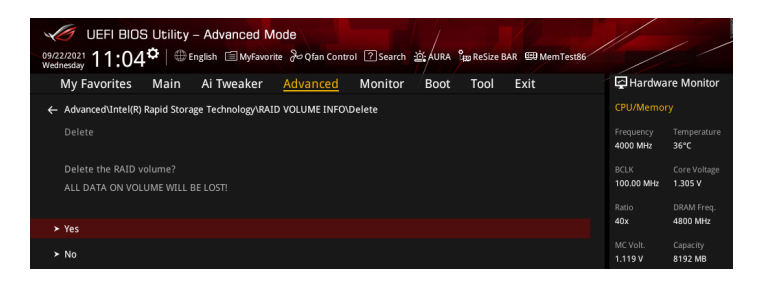

#### 4. オンボード M.2 Socket 3 スロットでPCle RAIDを構成 する

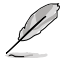

次の組み合わせでRAIDアレイを構成することができます。

- CPUに接続されたPCle SSD
  - チップセットに接続されたPCle SSD
- CPUとチップセットに接続されたPCle SSD
- サポートするRAIDモード、RAIDレベルは製品によって異なります。詳しくは、各製品のユ ーザーガイドおよび仕様をご確認ください。
- 1. システムの起動中に <Delete> または <F2> を押し、UEFI BIOS Utility を起動します。
- 2. Advanced modeに切り替え、Advanced > System Agent (SA) Configuration > VMD setup menu の順に進みます。。

| UEFI BIOS Utility – Advanced Made<br>1972/2021<br>Wednesday 10:57 <sup>¢</sup>  ⊕English @Myfavorite & Ofan Control ∑Search ﷺAURA BarResize BAR @MemTest86 |                       |                         |
|----------------------------------------------------------------------------------------------------|-----------------------|-------------------------|
| My Favorites Main Ai Tweaker <u>Advanced</u> Monitor Boot Tool Exit                                                                                        | 🔄 Hardwa              | re Monitor              |
| ← Advanced\System Agent (SA) Configuration                                                                                                    | CPU/Memor             |                         |
| System Agent (SA) Configuration<br>System Agent Bridge Name AlderLake                                                                                      | Frequency<br>3500 MHz | Temperature<br>36°C     |
| SA PCIe Code Version 12.0.79.16<br>VT-d Supported                                                                                                    | BCLK<br>100.00 MHz    | Core Voltage<br>1.074 V |
| VT-d Enabled -                                                                                                    | Ratio<br>35x          | DRAM Freq.<br>4800 MHz  |
| Control Iommu Pre-boot Behavior Disable IOMMU 👻                                                                                                    |                       |                         |
| ➤ Memory Configuration                                                                                                    | 1.119 V               | 8192 MB                 |
| <ul> <li>Graphics Configuration</li> </ul>                                                                                                    | Prediction            |                         |
| ➤ VMD setup menu                                                                                                    |                       |                         |
| ➤ PCI Express Configuration                                                                                                    |                       | 139 pts                 |

 Enable VMD controllerを [Enabled]、Map PCIE Storage under VMD を[Enabled] に 設定します。次に、Map SATA Controller under VMD を [Disabled] に設定します。

S

サポートするRAIDモード、RAIDレベルは製品によって異なります。詳しくは、各製品のユーザ ーガイドおよび仕様をご確認ください。

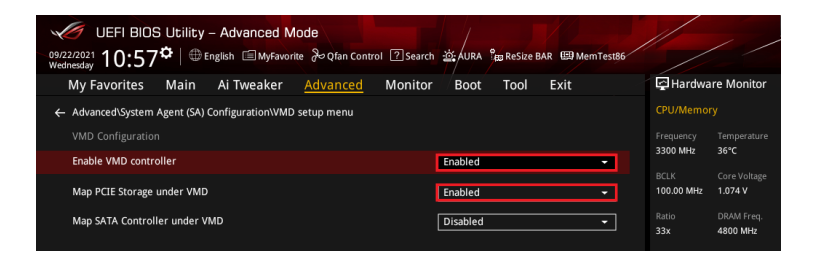

- 4. <F10>を押し、設定の変更を保存してシステムを再起動します。
- 5. システムの起動中に <Delete> または <F2> を押し、UEFI BIOS Utility を再度起動します。

#### 4.1 RAIDボリュームを作成する

1. Advanced > Intel(R) Rapid Storage Technology > Create RAID Volume の順に進み ます。

| UEFI BIOS Utility – Advanced Mode<br><sup>09/23/2021</sup> 09:11 <sup>¢</sup>   ⊕English @Myfavorite &O(fan Control ②Search 滋AURA % Besize BAR @MemTesi86 |                       | //                      |
|----------------------------------------------------------------------------------------------------|-----------------------|-------------------------|
| My Favorites Main Ai Tweaker <u>Advanced</u> Monitor Boot Tool Exit                                                                                       | 🔄 Hardwa              | re Monitor              |
| ← Advanced\intel(R) Rapid Storage Technology                                                                                                    |                       |                         |
|                                                                                                    | Frequency<br>4000 MHz | Temperature<br>33°C     |
| Create RAID Volume                                                                                                    | BCLK<br>100.00 MHz    | Core Voltage<br>1.305 V |
|                                                                                                    | Ratio<br><b>40x</b>   | DRAM Freq.<br>4800 MHz  |
|                                                                                                    | MC Volt.<br>1.119 V   | Capacity<br>8192 MB     |
| PCLe 0.0, kimtigo SSD 256GB \$A213112Z1100856, 238.4GB                                                                                                    |                       |                         |
| ➤ PCIe 1.0, kimtigo SSD 256GB SA213112Z1100669, 238.4GB                                                                                                   | Prediction            |                         |

- 2. Name: RAID ボリュームの名前を入力します。
- 3. RAID Level: RAIDレベルを選択します。
- 4. Select Disks: RAIDアレイを構成するストレージデバイスを選択します。構成に使用する デバイスを選択して [X] に設定します。

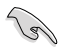

SATAストレージデバイスとPCIeストレージデバイスのような異なるインターフェース同士で RAIDアレイを構成することはできません。

| 09/2<br>Thur | େ UEFI BIOS Utility – Advanced Mode<br>୨/୦୦21 09:11 <sup>©</sup>   ⊕ English ାଇMyFavorite & ଦ୍fan Control ଅsearch | 迹, AURA 能 ReSize BAR 國 MemTest86 |                                        | / /                                |
|--------------|----------------------------------------------------------------------------------------------------|----------------------------------|----------------------------------------|------------------------------------|
|              | My Favorites Main Ai Tweaker <u>Advanced</u> Monitor                                                              | Boot Tool Exit                   | 🔄 Hardwa                               | re Monitor                         |
| ←            | Advanced\Intel(R) Rapid Storage Technology\Create RAID Volume                                                     |                                  | CPU/Memor                              |                                    |
|              |                                                                                                    |                                  | Frequency<br>4000 MHz                  | Temperature<br>32°C                |
|              | Name:                                                                                                    | Volume1                          | BCLK<br>100.00 MHz                     | Core Voltage<br>1.305 V            |
|              | RAID Level:                                                                                                    | RAID0 (Stripe)                   |                                        |                                    |
|              |                                                                                                    |                                  | 40x                                    | 4800 MHz                           |
|              | Select Disks:                                                                                                    |                                  |                                        |                                    |
|              | PCIe 0.0, kimtigo SSD 256GB \$A213112Z1100856, 238.4GB                                                            |                                  | 1.119 V                                | 8192 MB                            |
|              | PCIe 1.0, kimtigo SSD 256GB SA213112Z1100669, 238.4GB                                                             | · · · ·                          |                                        |                                    |
|              |                                                                                                    |                                  |                                        |                                    |
|              | Strip Size:                                                                                                    | 64KB 👻                           | 88                                     | 139 pts                            |
|              | Capacity (MB):                                                                                                    | 0                                | P-Core V for<br>4900MHz<br>1.237 V @L4 | P-Core<br>Light/Heavy<br>5193/4943 |

- 5. Strip Size: 用途や使い方に合わせてストライプサイズを設定します。
- 6 Capacity (MB): RAID ボリュームに割り当てるサイズを設定します。
- 7. すべての設定が完了したら **Create Volume** を選択し、設定した内容でRAID ボリューム を作成します。

| 09/23<br>Thurs | © UEFI BIOS Utility - Advanced Mode                   | 호 AURA 않 ReSize BAR @ MemTest86 |                                        | / /                                |
|----------------|-------------------------------------------------------|---------------------------------|----------------------------------------|------------------------------------|
| I              | My Favorites Main Ai Tweaker <u>Advanced</u> Monitor  | Boot Tool Exit                  | 🔄 Hardwa                               | re Monitor                         |
|                |                                                       |                                 | CPU/Memor                              |                                    |
|                | Name:                                                 | Volume1                         |                                        |                                    |
|                | RAID Level:                                           | RAID0 (Stripe) -                | 4000 MHz                               | 33°C                               |
|                |                                                       |                                 | BCLK<br>100.00 MHz                     | Core Voltage<br>1.305 V            |
|                | Select Disks:                                         |                                 |                                        |                                    |
|                | PCIe 0.0, kimtigo SSD 256GB SA213112Z1100856, 238.4GB | x •                             | 40x                                    | 4800 MHz                           |
|                | PCIe 1.0, kimtigo SSD 256GB SA213112Z1100669, 238.4GB | × •                             | MC Volt.<br>1.119 V                    | Capacity<br>8192 MB                |
| - [            | Strip Size:                                           | 64KB -                          |                                        |                                    |
|                | Capacity (MB):                                        | 488392                          |                                        |                                    |
|                |                                                       |                                 |                                        | 139 pts                            |
| >              | Create Volume                                         |                                 | P-Core V for<br>4900MHz<br>1.237 V @L4 | P-Core<br>Light/Heavy<br>5193/4943 |

- 8. <F10>を押し、設定の変更を保存してシステムを再起動します。
- システムの起動中に <Delete> または <F2> を押し、UEFI BIOS Utility を再度起動しま す。Advanced > Intel(R) Rapid Storage Technology の順に進み、作成されたRAIDボリ ュームが表示されていれば成功です。

| UEFI BIOS Utility - Advanced Mode<br>09232021 ∩Q•1 2 <sup>©</sup>   ⊕ English @MyFavorite ≫ Qfan Control ∑Search ☆ AURA ®g ReSize BAR @My | emTest86                                |
|----------------------------------------------------------------------------------------------------|-----------------------------------------|
| My Favorites Main Ai Tweaker <u>Advanced</u> Monitor Boot Tool Exit                                                                       | Hardware Monitor                        |
| ← Advanced\intel(R) Rapid Storage Technology                                                                                              | CPU/Memory                              |
|                                                                                                    | Frequency Temperature<br>4000 MHz 33°C  |
|                                                                                                    | BCLK Core Voltage<br>100.00 MHz 1.296 V |
| RAID Volumes:                                                                                                    | Ratio DRAM Freq.                        |
| > Volume1, RAID0 (Stripe), 476.9GB, Normal                                                                                                | 40x 4800 MHz                            |
|                                                                                                    | MC Volt. Capacity                       |

作成されたRAIDボリュームはEZ modeのStorage Informationにも表示されます。

| UEFI BIOS Utility - EZ Mode<br><sup>09/23/2021</sup> 09:13 <sup>¢</sup>   ⊕ English @Searc                                                                                                    | h 🔅 AURA 🔓 ReSize BAR 🖼 MemTest86                                                                                                    |                                                                                                    |
|----------------------------------------------------------------------------------------------------|----------------------------------------------------------------------------------------------------|----------------------------------------------------------------------------------------------------|
| Information CPU To<br>ROG STRIX Z590-E GAMING WIFI BIOS Ver. 0601<br>Genuine Inte(R) 0000 2.40GHz<br>Speed: 4000 MHz<br>Memory: 8192 MB (DDR5 4800MHz)                                                                                                    | emperature CPU Core Voltage<br>1.305 V<br>Motherboard Temperature<br>35°C 31°C                                                                                                    | Al Overclocking<br>Click the icon below to enable the Al Overclocking<br>feature. This feature can only be enabled when<br>using an unlocked CPU. |
| DRAM Status<br>DIMA_31:NA<br>DIMA_51:NA<br>DIMA_51:NA<br>DIMA_82:NA<br>DIMA_82:NA                                                                                                    | Storage Information           AVCC         3 Segue Fricular 120 SSD 255005410001 1550 168           Strated         3 Segue Fricular 120 SSD 255005410001 1550 168           MARC         4 Segue Fricular 120 SSD 255005410001 1550 168           March         1 Segue Fricular 120 SSD 255005410001 1550 168           March         1 Segue Fricular 120 SSD 2550054110001 1550 168           March         1 Segue Fricular 120 SSD 2550054110001 1550 168           March         1 Segue Fricular 120 SSD 2550054110001 1550 168           March         1 Segue Fricular 120 SSD 2550054110001 1550 168           March         1 Segue Fricular 120 SSD 2550054110001 1550 168           March         1 Segue Fricular 120 SSD 2550054110001 1550 168           March         1 Segue Fricular 120 SSD 2550054110001 1550 168           March         1 Segue Fricular 120 SSD 2550054110001 1550 168           March         1 Segue Fricular 120 SSD 2550054110001 1550 168 | Normal Boot Priority Choose one and drag the items. Switch all                                                                                    |
| A.M.E.P.<br>Disabled   Disabled                                                                                                    | Intel Rapid Storage Technology On Off                                                                                                    | UEFI: JetFlashTranscend 4GB 8.07,<br>Partition 1 (4.0GB)                                                                                          |
| FAN Profile <sup>CPU</sup> FAN<br><sup>1622</sup> RPM <sup>CPU</sup> OPT FAN<br><sup>N/A</sup> <sup>CPU</sup> FAN<br><sup>N/A</sup> <sup>CPU</sup> OPT FAN<br><sup>N/A</sup> <sup>CPU</sup> GPT FAN<br><sup>N/A</sup> <sup>CPU</sup> OPT FAN<br><sup>N/A</sup> <sup>CPU</sup> GPT FAN<br><sup>N/A</sup> <sup>CPU</sup> OPT FAN<br><sup>N/A</sup> <sup>CPU</sup> GPT FAN<br><sup>N/A</sup> <sup>CPU</sup> OPT FAN<br><sup>N/A</sup> <sup>CPU</sup> GPT FAN<br><sup>N/A</sup> <sup>CPU</sup> OPT FAN<br><sup>N/A</sup> | CPU FAN                                                                                                    | 茶 Boot Menu(F8)                                                                                                    |
|                                                                                                    | Default(F5)                                                                                                    | Save & Exit(F10) Advanced Mode(F7)                                                                                                    |

## 4.2 RAIDボリュームを削除する

RAIDボリュームを削除すると、そのボリューム上の既存のデータはすべて失われます。大切な データはRAIDボリュームを削除する前に必ずバックアップをお取りください。

1. Advanced > Intel(R) Rapid Storage Technology の順に進み、削除するRAIDボリュームを選択します。

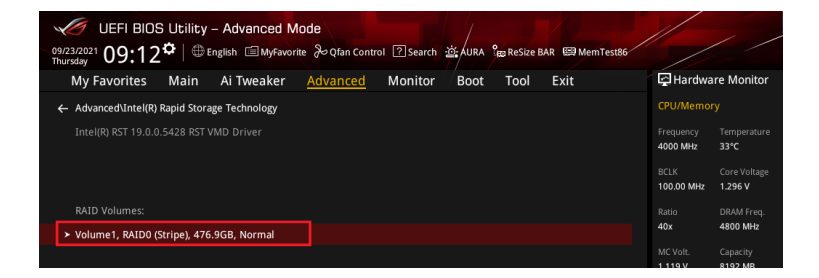

#### 2. **Delete** を選択します。

| UEFI BIO<br>9/23/2021<br>hursday | S Utility<br>3°⊂   ⊕ | - Advanced N       | lode<br>ite 🕹 Qfan Contr | ol ?Search | 설: AURA     | وي ReSize I | BAR 🖽 Memi | Test86 |                       | /          |
|----------------------------------|----------------------|--------------------|--------------------------|------------|-------------|-------------|------------|--------|-----------------------|------------|
| My Favorites                     | Main                 | Al Iweaker         | Advanced                 | Monitor    | BOOT        | 1001        | Exit       | 1      | r naruwa              | rei        |
| ← Advanced\Intel(R               | ) Rapid Stor         | age Technology\RAI | D VOLUME INFO            |            |             |             |            |        | CPU/Memoi             |            |
|                                  |                      |                    |                          |            |             |             |            |        | Frequency<br>4000 MHz | Ter<br>36  |
|                                  |                      |                    |                          |            |             |             |            |        |                       |            |
| ≻ Delete                         |                      |                    |                          |            |             |             |            |        | 100.00 MHz            |            |
|                                  |                      |                    |                          |            |             |             |            |        | Ratio<br>40x          | DR/<br>480 |
|                                  |                      |                    |                          |            |             |             |            |        | MC Volt.              | Cap        |
|                                  |                      |                    |                          |            | AID0 (Strip |             |            |        | 1.119 V               | 815        |
|                                  |                      |                    |                          |            |             |             |            |        | Prediction            |            |
|                                  |                      |                    |                          |            |             |             |            |        | rreaction             |            |
|                                  |                      |                    |                          |            |             |             |            |        | SP                    | Coo        |
|                                  |                      |                    |                          |            |             |             |            |        | 88                    | 139        |
|                                  |                      |                    |                          |            |             |             |            |        |                       |            |

3. 最終確認画面で [Yes] を選択すると、RAIDボリュームが削除されます。

| UEFI BIOS Utility - Advanced Mode                                                                 |                       |                     |
|---------------------------------------------------------------------------------------------------|-----------------------|---------------------|
| 09/22/2021 11:04 🗘 🖶 English 🗐 Myfavorite 🖉 Qfan Control 🛛 Search 🚊 AURA 🎥 ReSize BAR 🕮 MemTest86 |                       |                     |
| My Favorites Main Ai Tweaker <u>Advanced</u> Monitor Boot Tool Exit                               | 🔄 Hardwa              | re Monitor          |
| ← Advanced\Intel(R) Rapid Storage Technology\RAID VOLUME INFO\Delete                              |                       |                     |
|                                                                                                   | Frequency<br>4000 MHz | Temperature<br>36°C |
|                                                                                                   |                       |                     |
|                                                                                                   | 100.00 MHz            | 1.305 V             |
|                                                                                                   | Ratio                 | DRAM Freq.          |
| ≻ Yes                                                                                             | 40X                   | 4600 MIR2           |
| > No                                                                                              | MC Volt.<br>1.119 V   | Capacity<br>8192 MB |

## M.2 SSD拡張カードでPCle RAIDを構成する

設定項目名はお使いの製品により異なりますが、設定手順は同じです。

- 1. システムの起動中に <Delete> または <F2> を押し、UEFI BIOS Utility を起動します。
- 2. Advanced modeに切り替え、Advanced > System Agent (SA) Configuration > VMD setup menu の順に進みます。

| UEFI BIOS Utility - Advanced Mode                                                                | 1                     |                         |
|--------------------------------------------------------------------------------------------------|-----------------------|-------------------------|
| 09/22/2021 10:57 🗢 English 🗐 MyFavorite 🖉 Qfan Control 🛛 Search 🖄 AURA 🎘 ReSize BAR 🖽 Mem Test86 |                       |                         |
| My Favorites Main Ai Tweaker <u>Advanced</u> Monitor Boot Tool Exit                              | 🔄 Hardwa              | re Monitor              |
| ← Advanced\System Agent (SA) Configuration                                                       | CPU/Memor             |                         |
| System Agent (SA) Configuration System Agent Bridge Name Alderiake                               | Frequency<br>3500 MHz | Temperature<br>36°C     |
| SA PCIe Code Version 12.0.79.16<br>VT-d Supported                                                | BCLK<br>100.00 MHz    | Core Voltage<br>1.074 V |
| VT-d Enabled -                                                                                   | Ratio<br>35x          | DRAM Freq.<br>4800 MHz  |
| Control Iommu Pre-boot Behavior Disable IOMMU 👻                                                  |                       |                         |
| Memory Configuration                                                                             | 1.119 V               | 8192 MB                 |
| <ul> <li>Graphics Configuration</li> </ul>                                                       | Prediction            |                         |
| ➤ VMD setup menu                                                                                 |                       |                         |
| > PCI Express Configuration                                                                      | 88<br>P-Core V for    | 139 pts<br>P-Core       |

3. Enable VMD controllerを [Enabled]、Map PCIE Storage under VMD を[Enabled] に 設定します。次に、Map SATA Controller under VMD を [Disabled] に設定します。

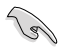

5.

サポートするRAIDモード、RAIDレベルは製品によって異なります。詳しくは、各製品のユーザ ーガイドおよび仕様をご確認ください。

| UEFI BIOS Utility - Advanced Mode                                                                                                    |                                | re Monitor                      |
|----------------------------------------------------------------------------------------------------|--------------------------------|---------------------------------|
| Wij Pavolites Walti A I Weaker <u>Auvaliceo</u> Wolfico Dool Tool Exit  Advanced/System Agent (SA) Configuration/VMD setup menu VMD Configuration | CPU/Memor                      | Y<br>Temperature                |
| Enable VMD controller Enabled   Map PCIE Storage under VMD Enabled                                                                                | 3300 MHz<br>BCLK<br>100.00 MHz | 36°C<br>Core Voltage<br>1.074 V |
| Map SATA Controller under VMD Disabled -                                                                                                    | Ratio<br>33x                   | DRAM Freq.<br>4800 MHz          |

#### 4. 続いて、Advanced > Onboard Devices Configuration > PCIEX16 Configuration を [Dual M.2 SSD] に設定します。

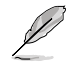

.

- M.2 SSD拡張カードの使い方や詳細については、各製品のユーザーガイドまたはWebサイトをご確認ください。
- PCIEX16 Configuration の名称や設定オプションはお使いの製品により異なります。実際のBIOS画面や各製品のユーザーガイドを参考に設定を行ってください。

| UEFI BIOS Utility - Advanced Mode                     | 호 AURA 🖁 ReSize BAR 🖽 Mem Test86                                        |                         | / /                                |
|-------------------------------------------------------|-------------------------------------------------------------------------|-------------------------|------------------------------------|
| My Favorites Main Ai Tweaker <u>Advanced</u> Monitor  | Boot Tool Exit                                                          | 🔄 Hardwa                | re Monitor                         |
| Intel LAN                                             | Enabled -                                                               | CPU/Memor               |                                    |
| USB power delivery in Soft Off state (S5)             | Enabled -                                                               | 4000 MHz                | 30°C                               |
| Connectivity mode (Wi-Fi & Bluetooth)                 | Enabled -                                                               | BCLK<br>100.00 MHz      | Core Voltage<br>1.305 V            |
|                                                       |                                                                         |                         |                                    |
| When system is in working state                       | All On                                                                  | 40x                     | 4800 MHz                           |
| Q-Code LED Function                                   | Dual M.2 SSD                                                            | MC Volt.                | Capacity<br>8192 MB                |
| When system is in sleep, hibernate or soft off states | Optane Memory at ROG Hyper M.2_<br>1<br>Optane Memory at ROG Hyper M.2_ | Prediction              |                                    |
| M.2_3 Configuration                                   | 2<br>Dual Optane Memory                                                 | SP<br>88                | Cooler<br>139 pts                  |
| PCIEX16(G4) Mode                                      | Dual M.2 SSD -                                                          |                         |                                    |
| U32G2X2_3 Type C Power Mode                           | Auto 👻                                                                  | 4900MHz<br>1.237 V @L4  | P-Core<br>Light/Heavy<br>5193/4943 |
| U32G2_C7 Type C Power Mode                            | Auto                                                                    | E-Core V for<br>3600MHz | E-Core<br>Light/Heavy              |

5. <F10> を押し、設定の変更を保存してシステムを再起動します。次に、システムの起動中 に <Delete> または <F2> を押し、UEFI BIOS Utility を再度起動します。HYPER M.2 CARD に取り付けられたSSDがEZ modeのStorage Informationに表示されていることを確認し ます。

| UEFI BIOS Utility - EZ Mode                                                                                                    | -10: AURA 8 ReSize BAR 5 MemTest86                                                                                                    |                                                                                                    |
|----------------------------------------------------------------------------------------------------|----------------------------------------------------------------------------------------------------|----------------------------------------------------------------------------------------------------|
| Information CPU Ten<br>ROG STRIX 2590-6 GAMING WIFI BLOS Ver, 0601<br>Genuine Tine(R) 0000 2.40GHz<br>Speed: 4000 MHz<br>Memory: 8192 MB (DDR5 4800MHz)                                                                                                    | nperature CPU Core Voltage<br>1.296 V<br>Motherboard Temperature<br>35°C 33°C                                                                                                    | AI Overclocking<br>Click the icon below to enable the AI Overclocking<br>feature. This Hearure can only be enabled when<br>using an unlocked CPU. |
| DRAM Status<br>DIMM, Jr. NA<br>DIMM, JR. Micron Technology 8192MB 4800MHz<br>DIMM, BI: NA<br>DIMM, BI: NA                                                                                                    | Storage Information<br>AHC:<br>SUTARC_3 Segue FireCuda 120 SSD 24509CM10001 (500 168)<br>SUTARC_4 Segue FireCuda 120 SSD 24509CM10001 (500 168)<br>MID:<br>SUTARC_4 Segue FireCuda 120 SSD 24509CM10001 (500 168)<br>MID:<br>SSD 2568 (256.068)<br>MID:<br>MID:<br>SSD 2568 (256.068)<br>MID:<br>MID:<br>SSD 2568 (256.068)<br>MID:<br>MID:<br>SSD 2568 (256.068)<br>MID:<br>SSD 2568 (256.068)<br>MID:<br>SSD 2568 (256.068)<br>MID:<br>SSD 2568 (256.068)<br>MID:<br>SSD 2568 (256.068)<br>MID:<br>SSD 2568 (256.068)<br>MID:<br>SSD 2568 (256.068)<br>MID:<br>SSD 2568 (256.068)<br>MID:<br>MID:<br>SSD 2568 (256.068)<br>MID:<br>SSD 2568 (256.068)<br>M | Normal Boot Priority Choose one and drag the items. Switch all                                                                                    |
| A.M.E.P.<br>Disabled   Disabled                                                                                                    | Intel Rapid Storage Technology On Off                                                                                                    | UEFI: JetFlashTranscend 4GB 8.07,<br>Partition 1 (4.0GB):                                                                                         |
| FAN Profile<br>COUFAN<br>COUFAN<br>C | CPU FAN                                                                                                    |                                                                                                    |

### 5.1 RAIDボリュームを作成する

1. Advanced > Intel(R) Rapid Storage Technology > Create RAID Volume の順に進み ます。

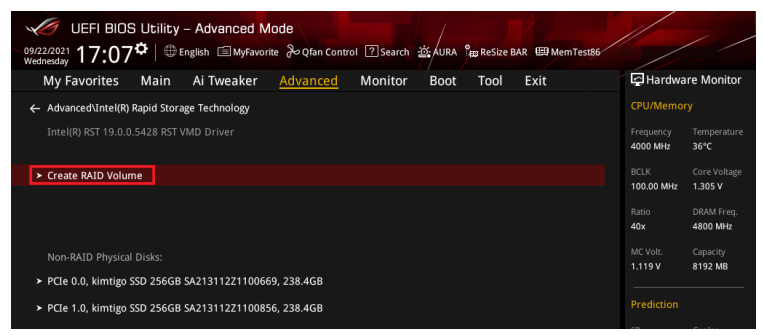

- 2. Name: RAID ボリュームの名前を入力します。
- 3. RAID Level: RAIDレベルを選択します。

(e)

4. Select Disks: RAIDアレイを構成するストレージデバイスを選択します。構成に使用する デバイスを選択して [X] に設定します。

> SATAストレージデバイスとPCIeストレージデバイスのような異なるインターフェース同士で RAIDアレイを構成することはできません。

| 09/2<br>Web | © UEFI BIOS Utility - Advanced Mode<br>20021 17:07 <sup>©</sup>  ⊕English @MyFavorite & Qfan Control ②search | 한 AURA 않 ReSize BAR 때 MemTest86 |                         | //                    |
|-------------|----------------------------------------------------------------------------------------------------|---------------------------------|-------------------------|-----------------------|
|             | My Favorites Main Ai Tweaker Advanced Monitor                                                                | Boot Tool Exit                  | 🖆 Hardwa                | re Monitor            |
| ÷           | Advanced\Intel(R) Rapid Storage Technology\Create RAID Volume                                                |                                 |                         |                       |
|             |                                                                                                    |                                 | Frequency<br>4000 MHz   | Temperature<br>35°C   |
|             | Name:                                                                                                    | Volume1                         |                         |                       |
|             |                                                                                                    |                                 | 100.00 MHz              | 1.296 V               |
|             | RAID Level:                                                                                                  | RAIDO (Stripe) -                |                         |                       |
|             |                                                                                                    |                                 | 40x                     | 4800 MHz              |
|             | Select Disks:                                                                                                |                                 |                         |                       |
|             | PCIe 0.0. kimtigo SSD 256GB SA213112Z1100669. 238.4GB                                                        |                                 | 1.119 V                 | 8192 MB               |
|             |                                                                                                    |                                 |                         |                       |
|             | PCIe 1.0, kimtigo SSD 256GB SA213112Z1100856, 238.4GB                                                        | · · ·                           |                         |                       |
|             |                                                                                                    |                                 |                         |                       |
|             | Strip Size:                                                                                                  | 64KB -                          |                         | 139 pts               |
|             | Capacity (MB):                                                                                               | 0                               | P-Core V for<br>4900MHz | P-Core<br>Light/Heavy |
|             |                                                                                                    |                                 | 1.237 V @L4             | 5193/4943             |

- 5. Strip Size: 用途や使い方に合わせてストライプサイズを設定します。
- 6 Capacity (MB): RAID ボリュームに割り当てるサイズを設定します。
- 7. すべての設定が完了したら **Create Volume** を選択し、設定した内容でRAID ボリューム を作成します。

| UEFI BIOS Utility - Advanced Mode<br>09/22/221 18:16 <sup>¢</sup>   ⊕English @Myfavorite & Qfan Control ⊠Search ﷺ, AURA ‱ReSize BAR @MemTes | 1186         | / /          |
|----------------------------------------------------------------------------------------------------|--------------|--------------|
| My Favorites Main Ai Tweaker <u>Advanced</u> Monitor <sup>/</sup> Boot Tool Exit                                                            | 🔄 Hardwa     | re Monitor   |
| - Auvanceusniceitaj kapiu storage reciniologyscreate kazu volume                                                                            | CPU/Memor    |              |
| Create RAID Volume                                                                                                    |              |              |
|                                                                                                    | Frequency    |              |
|                                                                                                    | 4000 MHz     | 32°C         |
| Name: Volume1                                                                                                    | BCLK         | Core Voltage |
| RAID Level:                                                                                                    | 100.00 MHz   | 1.305 V      |
|                                                                                                    | J<br>Ratio   |              |
|                                                                                                    | 40x          | 4800 MHz     |
|                                                                                                    |              |              |
| PCIe 0.0. kimtigo SSD 256GB SA213112Z1100669. 238.4GB                                                                                       | MC Volt.     | Capacity     |
|                                                                                                    | .J 1.119 V   | 8192 MB      |
| PCIe 1.0, kimtigo SSD 256GB SA213112Z1100856, 238.4GB X 🗸                                                                                   | i            |              |
|                                                                                                    | Prediction   |              |
|                                                                                                    | SP           |              |
| Strip Size:                                                                                                    | 88           | 139 pts      |
| Capacity (MB): 488392                                                                                                    | P.CoreV.for  |              |
| 10032                                                                                                    | 4900MHz      | Light/Heavy  |
|                                                                                                    | 1.237 V @L4  | 5193/4943    |
| > Create Volume                                                                                                    | E-Core V for | E-Core       |
|                                                                                                    | Souviniz     | Cignorieavy  |

- 8. <F10>を押し、設定の変更を保存してシステムを再起動します。
- システムの起動中に <Delete> または <F2> を押し、UEFI BIOS Utility を再度起動しま す。Advanced > Intel(R) Rapid Storage Technology の順に進み、作成されたRAIDボリ ュームが表示されていれば成功です。

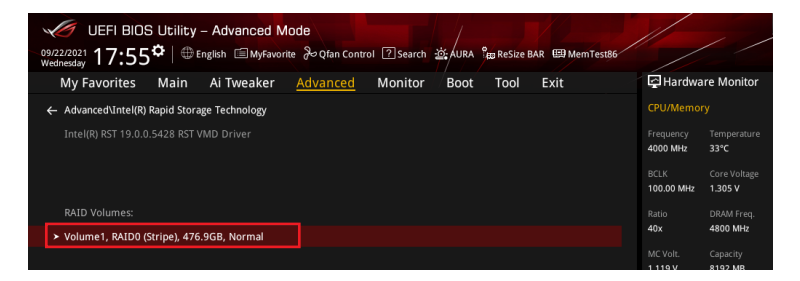

作成されたRAIDボリュームはEZ modeのStorage Informationにも表示されます。

| 09/22/2021 17:08                                                                                                    | S Utility – EZ Mode                                                        | 迹: AURA 않 Re                                                                                                    | Size BAR 🖼 MemTest86                                                                                                    | No les                                                                                                    |
|----------------------------------------------------------------------------------------------------|----------------------------------------------------------------------------|----------------------------------------------------------------------------------------------------|----------------------------------------------------------------------------------------------------|----------------------------------------------------------------------------------------------------|
| Information<br>ROG STRIX 2690-E GAMINO<br>Genuine Intel(R) 0000 2.40<br>Speed: 4000 MHz<br>Memory: 8192 MB (DDR5 4           | CPU Te<br>5 WIFI BIOS Ver. 0601<br>GHz<br>1800MHz)                         | mperature<br>35°                                                                                                    | CPU Core Voltage<br>1.296 V<br>Motherboard Temperature<br>c 33°C                                                          | Al Overclocking<br>Click the icon below to enable the Al Overclocking<br>feature. This feature can only be enabled when<br>using an unlocked CPU. |
| DRAM Status<br>DIMM_A1: N/A<br>DIMM_A2: Micron Technok<br>DIMM_B1: N/A<br>DIMM_B2: N/A                                       | ogy 8192MB 4800MHz                                                         | Storage Infor<br>AHCI:<br>SATA6G_3: Seage<br>SATA6G_4: Seage<br>RAID:<br>Intel Volume1 (5<br>USB:<br>JetFlashTranscer | mation<br>ate FireCuda 120 SSD ZA500GM10001 (5<br>ate FireCuda 120 SSD ZA500GM10001 (5<br>512.1GB)<br>id 4GB 8.07 (4.0GB) | S00 1666<br>S00 1666<br>Boot Priority<br>Choose one and drag the items. Switch all                                                                |
| A.M.E.P.<br>Disabled   Disabled                                                                                              |                                                                            | Intel Rapid St<br>On                                                                                                  | orage Technology<br>Off                                                                                                   | UEFI: JetFlashTranscend 4GB 8.07,<br>Partition 1 (4.0GB)                                                                                          |
| FAN Profile<br>CPU FAN<br>2112 RPM<br>MA<br>MA<br>CMAS FAN<br>N/A<br>MA<br>MA<br>MA<br>MA<br>MA<br>MA<br>MA<br>MA<br>MA<br>M | CPU OPT FAN<br>NIA<br>Clause Fan<br>NIA<br>NIA<br>NIA<br>Clause Fan<br>NIA | CPU FAN<br>100<br>50<br>0<br>0<br>0<br>0<br>0<br>0<br>0<br>0<br>0<br>0<br>0                                           | No no 100 K<br>Fan Control                                                                                                |                                                                                                    |
|                                                                                                    |                                                                            |                                                                                                    | Default                                                                                                    | t(F5) Save & Exit(F10) Advanced Mode(F7) -                                                                                                    |

## 5.2 RAIDボリュームを削除する

1

RAIDボリュームを削除すると、そのボリューム上の既存のデータはすべて失われます。大切な データはRAIDボリュームを削除する前に必ずバックアップをお取りください。

1. Advanced > Intel(R) Rapid Storage Technology の順に進み、削除するRAIDボリュームを選択します。

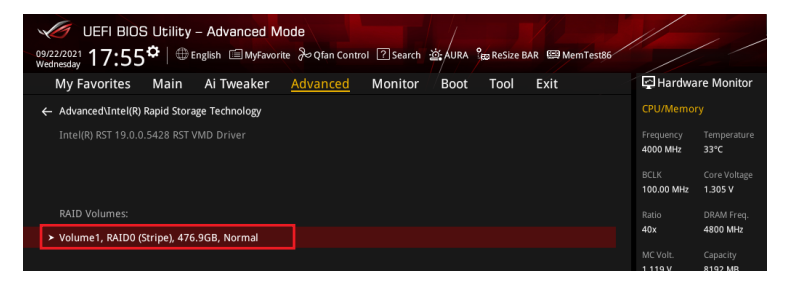

#### 2. Delete を選択します。

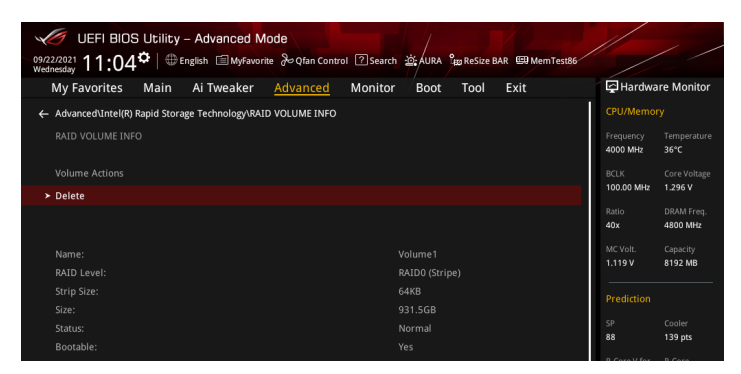

3. 最終確認画面で [Yes] を選択すると、RAIDボリュームが削除されます。

| UEFI BIOS Utility - Advanced Mode                                                                 | 1                     | -                   |
|---------------------------------------------------------------------------------------------------|-----------------------|---------------------|
| 99/22/2021 11:04 🌣 🖶 English 🗐 MyFavorite 🖉 Qfan Control 🛛 Search 🖄 AURA 🐄 ReSize BAR 🖼 MemTest86 |                       |                     |
| My Favorites Main Ai Tweaker <u>Advanced</u> Monitor Boot Tool Exit                               | 🔄 Hardwa              | re Monitor          |
| ← Advanced\intel(R) Rapid Storage Technology\RAID VOLUME INFO\Delete                              |                       |                     |
|                                                                                                   | Frequency<br>4000 MHz | Temperature<br>36°C |
|                                                                                                   |                       |                     |
| ALL DATA ON VOLUME WILL BE LOST!                                                                  | 100.00 MHz            | 1.305 V             |
|                                                                                                   | Ratio                 | DRAM Freq.          |
| > Yes                                                                                             | 40x                   | 4800 MHz            |
| ≻ No                                                                                              | MC Volt.<br>1.119 V   | Capacity<br>8192 MB |

## 6. RAIDボリュームにWindows® 11/Windows® 10をイン ストールする

RAIDボリュームの作成後、独立したストレージドライブまたはブータブルアレイにOSをインストールすることができます。本項ではWindows® OSインストール時にRAIDドライバーを読み込む方法をご説明します。

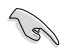

SATAコントローラーがRAIDモードに設定されている場合、RAIDドライバーが読み込まれる前 にSATAポートに接続された光学ドライブを使用することはできません。OSインストール時に SATA接続の光学ドライブを使用する場合は、RAIDドライバーをコピーしたUSBストレージデ バイスをあらかじめご用意ください。

- 1. Windows® インストールメディアから起動します。
- 2. インストールの種類で「カスタム: Windows のみをインストールする」を選択します。

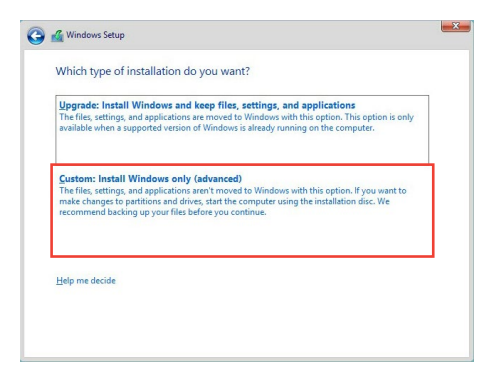

3. 「**ドライバーの読み込み**」をクリックします。

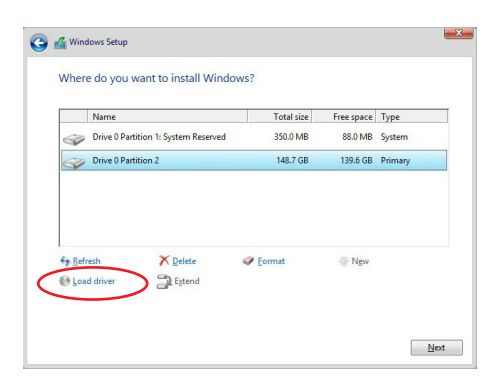

4. RAIDドライバーをコピーしたUSBストレージデバイスをシステムに接続し「参照」を クリックします。

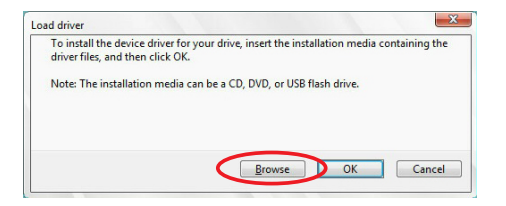

- 5. RAID ドライバーが格納されたフォルダーを選択し「OK」をクリックします。
- 6. インストールするドライバーを選択し「次へ」をクリックします。
- ドライバーが正常にインストールされると、作成したRAIDボリュームが [割り当てられてい ない領域] として表示されます。OSをインストールするドライブを選択し「次へ」をクリッ クします。

|                  | Name                                 | Total size | Free space | Туре    |
|------------------|--------------------------------------|------------|------------|---------|
| P                | Drive 0 Partition 1: System Reserved | 350.0 MB   | 88.0 MB    | System  |
| a)               | Drive 0 Partition 2                  | 148.7 GB   | 139.6 GB   | Primary |
|                  |                                      |            |            |         |
| € <u>≄ R</u> efr | esh 🗙 <u>P</u> elete                 |            | ∦ Ngw      |         |

8. 表示される指示に従い、Windows®をインストールします。